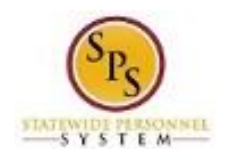

# View an Employee's Job Details

Use this procedure to view employee's Job Details. Some examples of job details include:

- Employee ID (W number)
- Supervisory organization
- Position
- Business title
- Job profile
- Employee type (e.g. State/Regular, Contractual, etc.)
- Management level
- Time type (full time/part time)
- FTE %
- Location
- Hire Date (Entry on Duty)
- Original Hire Date
- Continuous Service Date
- Length of Service
- Time in Position
- Time in Job Profile

Note that Agency Benefits Coordinators and Agency Benefits Liaisons can only view job details for their employees. The Employee Benefits Division can view job details for all employees and retirees.

The information on this page will vary depending on if the employee is from an SPMS, CPBI, or Benefits Only agency.

#### **Procedure:**

- 1. Enter the employee name or W number in the Search field.
- 2. Click the **search** icon.

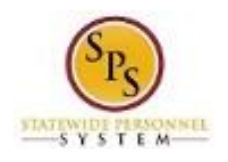

Title: Functional Area: Role:

### **View Worker**

| Search Res                           | ults                                                                                                    |  |  |  |  |
|--------------------------------------|----------------------------------------------------------------------------------------------------|--|--|--|--|
| Categories                           | Search Results 9 items Common                                                                                              |  |  |  |  |
| Organizations<br>People<br>Processes | Shailene Woodley - E (W1000082)<br>Benefits Employee   SPS Benefits Division E   Baltimore - 301 W. Preston St<br>Employee |  |  |  |  |
| Procurement<br>Revenue<br>Security   |                                                                                                    |  |  |  |  |
| Staffing<br>All of Workday           |                                                                                                    |  |  |  |  |
|                                      |                                                                                                    |  |  |  |  |
|                                      | Tip: try selecting another category from the left to see other results                                                     |  |  |  |  |

3. In the search results, click the employee name hyperlink.

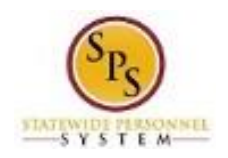

| Shailene Woodley - E<br>(W100082)<br>Police Officer II<br>Actions |             |
|-------------------------------------------------------------------|-------------|
|                                                                   | Team        |
| 88                                                                | Summary     |
| æ                                                                 | Job         |
|                                                                   | Contact     |
| ප                                                                 | Personal    |
| 0                                                                 | Benefits    |
| ß                                                                 | Pay         |
|                                                                   | Performance |
|                                                                   |             |
|                                                                   |             |
|                                                                   |             |

tab.

4. On the worker profile, click the **Job** 

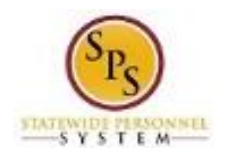

# **View Worker**

| Shailene Woodley - E<br>(W100082)<br>Police Officer II<br>Actions<br>Team |                      | Professional Profile     | Job Details | All Current Jobs | Job | More ~ |
|---------------------------------------------------------------------------|----------------------|--------------------------|-------------|------------------|-----|--------|
|                                                                           |                      | Job History<br>Education |             |                  |     |        |
| 88                                                                        | Summary              |                          |             |                  |     |        |
| <b>6</b> 0<br>▶                                                           | Job<br>Contact       |                          |             |                  |     |        |
| മ<br>⊚                                                                    | Personal<br>Benefits |                          |             |                  |     |        |
| 6<br>6                                                                    | Pay                  |                          |             |                  |     |        |
|                                                                           | renomance            |                          |             |                  |     |        |
|                                                                           |                      |                          |             |                  |     |        |
|                                                                           |                      |                          |             |                  |     |        |

5. Click the **Job Details** sub tab.

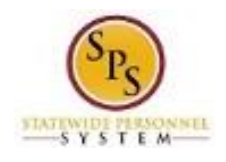

Title: Functional Area: Role:

# **View Worker**

| Shailene Woodley -<br>(W1000082) | E Professional Profile | Job Details All Current Jobs Job More ~                                                                                                    |  |  |  |  |
|----------------------------------|------------------------|----------------------------------------------------------------------------------------------------|--|--|--|--|
| Police Officer II                | Job Details            |                                                                                                    |  |  |  |  |
|                                  | Employee ID            | W1000082                                                                                                    |  |  |  |  |
|                                  | Organization           | State of Maryland Supervisory Organization >> SPS Benefits Division E                                                                                                    |  |  |  |  |
| Team                             | Position               | PE1041 Benefits Employee                                                                                                    |  |  |  |  |
|                                  | Business Title         | Benefits Employee                                                                                                    |  |  |  |  |
|                                  | Job Profile            | Police Officer II-4126                                                                                                    |  |  |  |  |
| 🔂 Job                            | Job Family             | > TT_STMD Employees 8 and 80 Eligible                                                                                                    |  |  |  |  |
| Contact                          |                        | <ul> <li>&gt; I1 - STMD Sworn Officers and Fire Marshalls</li> <li>DHMH Spec Cond/Ind Auth Group &gt; DHMH Spec Cond/Ind Auth</li> <li>NCP Series &gt; NCP: Police Officer</li> <li>&gt; TT_STMD Shift Eligible Employees (24/7 and Presched Holiday)</li> <li>Vacancy Downgrade Series &gt; Downgrade: Police Officer</li> <li>I: Sworn Police Officers &gt; Law Enforcement-I</li> </ul> |  |  |  |  |
| <u>දි</u> Personal               |                        |                                                                                                    |  |  |  |  |
| 😇 Benefits                       |                        |                                                                                                    |  |  |  |  |
| Pay                              | Employee Type          | State/Regular                                                                                                    |  |  |  |  |
|                                  | Management Level       | 8 Individual Contributor                                                                                                    |  |  |  |  |
| il Performance                   | Time Type              | Full time                                                                                                    |  |  |  |  |
|                                  | FTE                    | 100.00%                                                                                                    |  |  |  |  |
|                                  | Location               | ◎ Baltimore - 301 W. Preston St                                                                                                    |  |  |  |  |
|                                  | Hire Date              | 02/12/2014                                                                                                    |  |  |  |  |
|                                  | Original Hire Date     | 02/12/2014                                                                                                    |  |  |  |  |
|                                  | Continuous Service Da  | ate 02/12/2014                                                                                                    |  |  |  |  |

- 6. On the Job Details page, view the employee's job details.
  - Employee ID (W number)
  - Organization
  - Employee Type
  - Time Type
  - FTE
  - Hire Date
- 7. The System Task is complete.